## Send Email from AiM AiM

## 2017

Need help: call IMS 862-3388 https://sscaimapp.assetworks.com/fmax

## Send Email

Emails can be sent from most screens within AiM.

Open the desired record to send the email from. **DO NOT Click** Edit

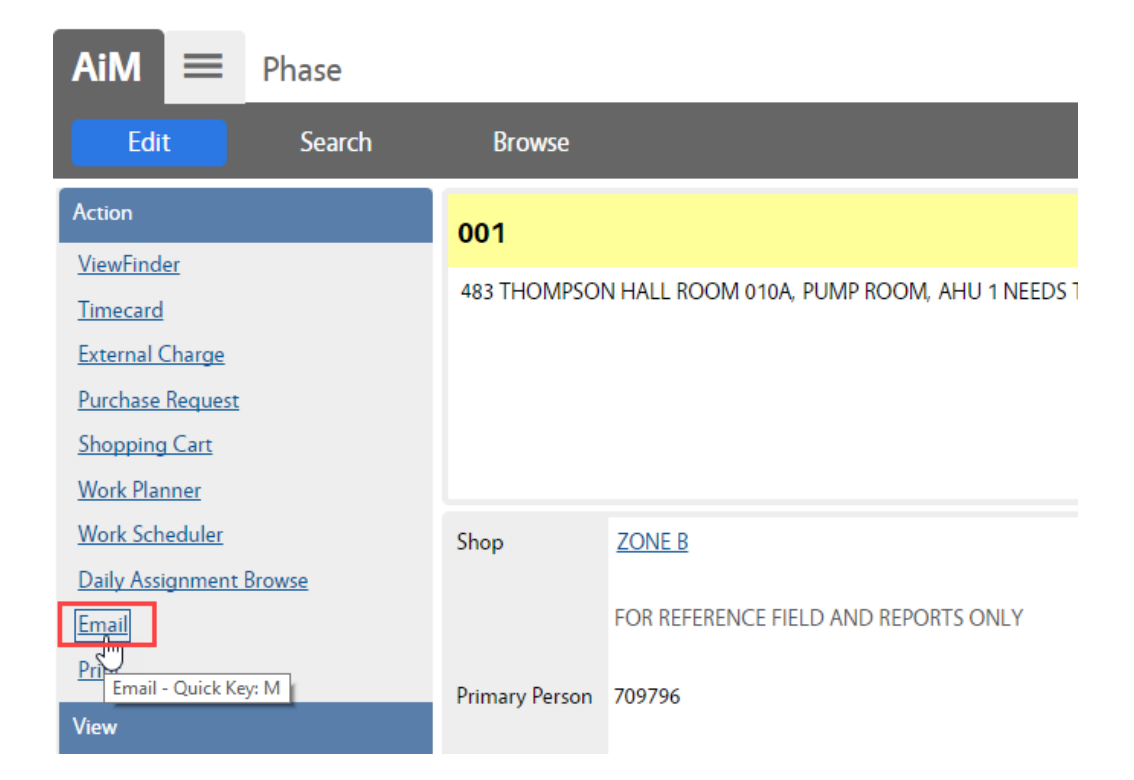

• Under the Action Menu, Click Email

| AiM = Phase                                                                                                    | ANNA About Logout |
|----------------------------------------------------------------------------------------------------|-------------------|
| Done Cancel                                                                                                    |                   |
| To 1   CC 2   From 3   Subject 4   Message 5                                                                                  |                   |
| Add URL 6 Mttps://sscaimapp.assetworks.com:443/fmax/screen/PHASE_VIEW?<br>multitenantId=1&proposal=170623-359040&sortCode=001 |                   |
| Document Listing           Thumbnail Title         Current Version         Document Type         Extra Description            | 7 Attach          |

**RED** fields are required.

- 1. Enter the email address of the receipient. Multiple addresses can be entered separated by a comma.
- 2. Enter the email address for a CC.
- 3. Enter your email for the From
- 4. Enter the Subject of the Email
- 5. Enter a message.
- 6. If left checked ✓, a link to the record in AiM will be available in the email. Only individuals with AiM accounts will be able to access the link.
- 7. If documents are attached to the record in AiM, they can be attached to the email.

## To Attach a Document

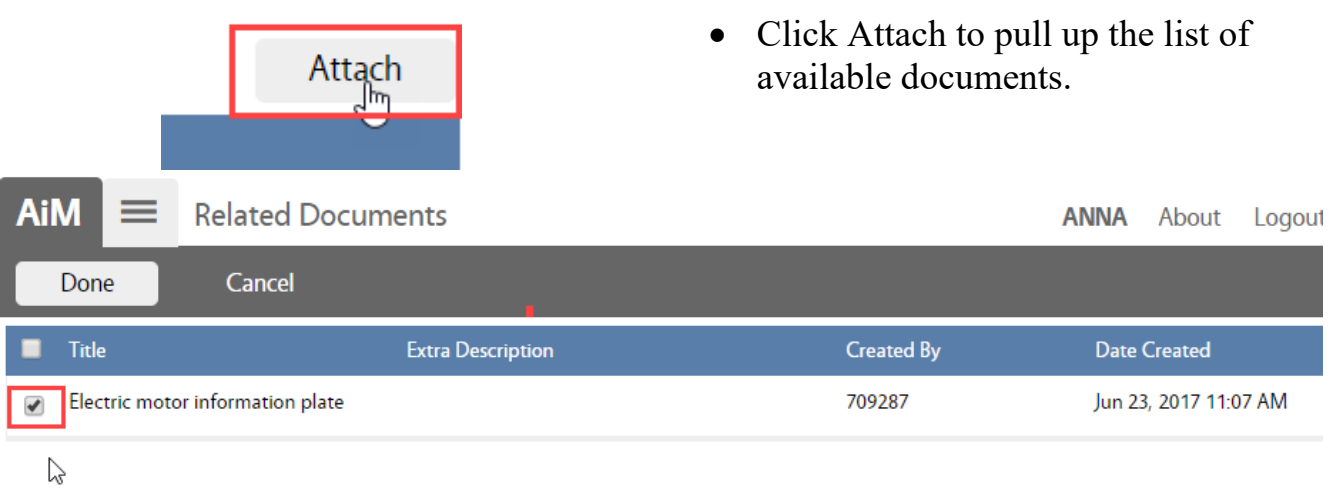

- Check the documents to attach
- Click Done

| AiM                                                                                                    | ≡      | Phase                            |                 |                 |          | ANNA      | About | Logou  |
|----------------------------------------------------------------------------------------------------|--------|----------------------------------|-----------------|-----------------|----------|-----------|-------|--------|
| Don                                                                                                    | e      | Cancel                           |                 |                 |          |           |       |        |
| То                                                                                                    | anna.b | arwick@sscserv.com               | Load            | l Contacts      |          |           |       |        |
| CC                                                                                                    | anna.b | arwick@sscserv.com               | Load            | <u>Contacts</u> |          | Ls        | \$    |        |
| From                                                                                                    | anna.b | arwick@sscserv.com               |                 |                 |          |           |       |        |
| Subject                                                                                                    | Redire | :t                               |                 |                 |          |           |       |        |
| Message I believe this work order should be completed by Plumbing. It requires installing new pipes in the ceiling.      |        |                                  |                 |                 |          |           |       |        |
| Add URL https://sscaimapp.assetworks.com:443/fmax/screen/PHASE_VIEW? multitenantld=1&proposal=170623-359040&sortCode=001 |        |                                  |                 |                 |          |           |       |        |
| Docu                                                                                                    | ment   | Listing                          |                 |                 |          | Remov     | e     | Attach |
| 🔲 Thu                                                                                                    | mbnail | Title                            | Current Version | Document Type   | Extra De | scription |       |        |
|                                                                                                    |        | Electric motor information plate | 1.0             | IMAGES          |          |           |       |        |

• Click Done to send the email.

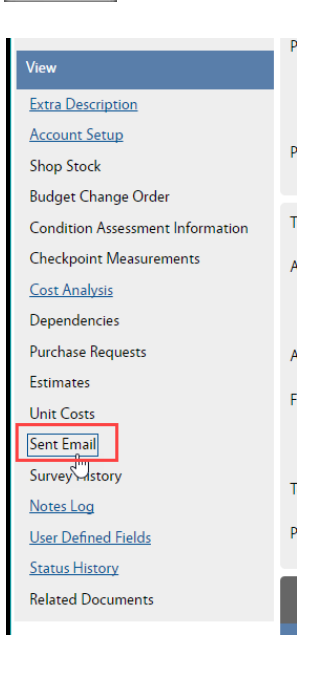

Once sent the email will appear on the Sent Email page.

| AiM 🔳 Sent Email             |                                                       |                                                                                                    |                          | ANNA Abo                 | out Logout  |
|------------------------------|-------------------------------------------------------|----------------------------------------------------------------------------------------------------|--------------------------|--------------------------|-------------|
| < Back                       |                                                       |                                                                                                    |                          |                          |             |
| View<br>Status Email History | 001                                                   | Created By KRISTA<br>PHILLIPS On 05/17/2017 09:40 AM<br>Last Edited by ANNA<br>BARWICK On 06/23/2017 04:51 PM |                          |                          |             |
|                              | Joe spray for weeds on sidewalk and in ornamental bed | 5.                                                                                                    |                          |                          |             |
|                              | Sent Email From To                                    |                                                                                                    | contains <b>v</b>        | Filter Detail            | Clear       |
|                              | Launch Subject                                        | To F                                                                                                    | From                     | Date Created             | Attachments |
|                              | View Redirect                                         | anna.barwick@sscserv.com a                                                                                    | anna.barwick@sscserv.com | Jun 23, 2017 04:51<br>PM | 0           |